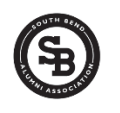

Provided by South Bend Alumni Association

**Step 1** Go To one of the following web sites:

www.SouthBendAdams.com www.SouthBendCentral.com www.SouthBendClay.com www.SouthBendJackson.com www.SouthBendLaSalle.com www.SouthBendRiley.com www.SouthBendWashingtonhs.com

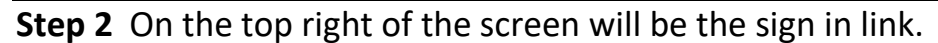

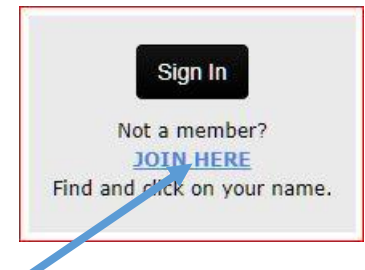

For 'new members' select the JOIN HERE link.

Step 3 Read and follow the instructions on the "Classmate Profiles" page

| Classmate I                                                                                                    | Profiles |      |      |
|----------------------------------------------------------------------------------------------------|----------|------|------|
| Search                                                                                                    |          |      |      |
| Select Year of Graduation. If your year isn't displayed and you want to join, <u>add yourself</u><br><u>here. Guest Members</u> are listed below. |          |      |      |
| 1946                                                                                                    | 1963     | 1975 | 1985 |
| 1950                                                                                                    | 1964     | 1976 | 1986 |
| 1951                                                                                                    | 1965     | 1977 | 1988 |
| 1953                                                                                                    | 1967     | 1978 | 1989 |
| 1956                                                                                                    | 1968     | 1979 | 1991 |
| 1957                                                                                                    | 1969     | 1980 | 1993 |
| 1959                                                                                                    | 1970     | 1981 | 2000 |
| 1960                                                                                                    | 1971     | 1982 | 2005 |
| 1961                                                                                                    | 1972     | 1983 | 2008 |
| <u>1962</u>                                                                                                    | 1973     | 1984 |      |

Step 4 Click on your class year

Step 5 Find your name in the list and click on it. Click on the <u>JOIN HERE</u> Link.
Step 6 If you name is NOT listed, you may add it and select your graduation year
Step 7 Follow the instructions and give yourself a password (be sure to write it down)

Step 8 Provide as much information as you wish in your profile

**Step 9** Submit the profile. You will receive a confirmation at the e-mail you provided.

For more information, click on **First Time Visitors** link.

There is NO FEE for joining and using this web site.